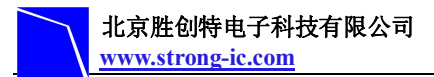

# STE-LPC1343 使用手册

| 一. 概述         | 2 |
|---------------|---|
| 二. 芯片功能       | 2 |
| 三. 板载功能       | 2 |
| 四. 电路及接口说明    | 2 |
| 1. 供电电源       | 2 |
| 2.JTAG/SWD 接口 | 3 |
| 3.UART 电路     | 4 |
| 4.LED 电路      | 4 |
| 5.按键电路        | 5 |
| 6.排针电路        | 5 |
| 五. 软件使用说明     | 6 |
| 1.keil 编译环境   | 6 |
| 2.配置编译环境      | 9 |
|               |   |

### 一. 概述

STE-LPC1343 是北京胜创特自主研发的基于 NXP(恩智浦)LPC134X 系列(NXP cortex-M3 内核)的开发板。此开发板设计简单、实用,不但适合项目前期的学习调试,而且它还可以作为核心板使用,为后期的项目开发缩小难度和研发周期提供了帮助。

### 二. 芯片功能

LPC1343 是 ARM cortex-M3 核,最高主频达到 72MHZ, 32K 的片上 flash, 8K 的 SRAM。

接口方面: 1 个 UART (支持 RS485 功能), 1 个 I2C Fast+接口 (最高速率达 1Mbit/s), 1 个 SSP 接口 (支持 SPI 总线), 8 路 10 位精度的 ADC 采样通道, 1 个 USBdevice 接口。

定时器方面: 4 个普通定时器(2 个 32 位定时器、2 个 16 位定时器)具有匹配、捕获和 PWM 功能,具有看门狗功能,有 tick 定时器功能。

下载方式: JTAG/SWD 下载, UART 的 ISP、USB ISP 下载, 编程器下载。 封装: HVQFN33、LQFP48 两种。

### 三. 板载功能

SWD(10Pin 2.0mm)接口,支持的仿真器 JLINK/ULINK2 支持的 keil、IAR 等编译环境

1个 UART 接口

4个 LED 灯

一个用于 WAKEUP 按键,用于将系统从 deep power down mode 唤醒

一个复位按键

一个 BOOT 按键,用于 ISP 下载

#### 四. 电路及接口说明

## 1. 供电电源

该开发板采用 miniUSB 供电和外部 5V 电源模块供电两种方式。 供电电路图如下:

ADD: 北京市海淀区中关村大街 32 号新中发电子市场 5007 室 TEL: 010-82675858 FAX: 010-82638586

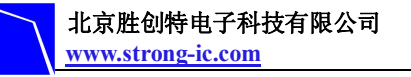

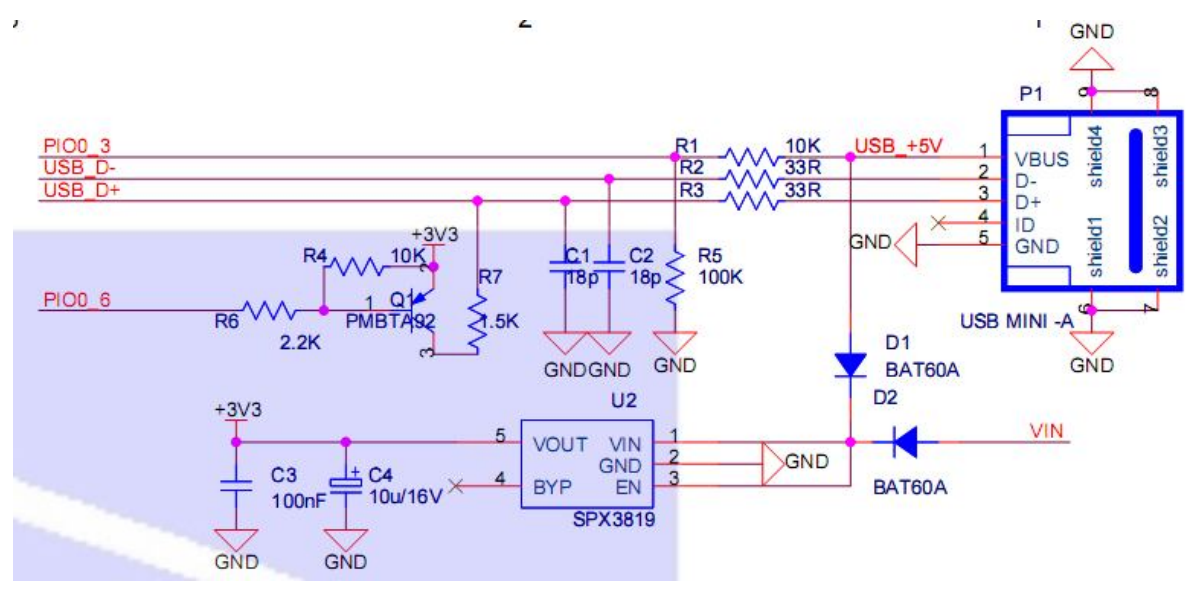

(1)通过 USB 线分别接电脑的 USB 口与开发板的 USB MINI,以 5V 输入电压,供电电流小于 500mA。

(2)为了方便客户使用,本板还留有 VIN 插针,通过外部电池供电。输入电压范围为 1V~16V,输入电流不超过 800mA。

### 2.JTAG/SWD 接口

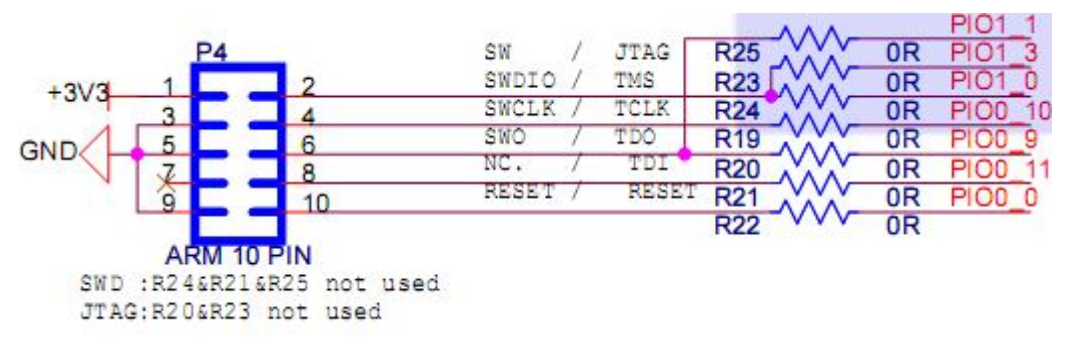

注: 接口为 10 针 2.0mm 间距。

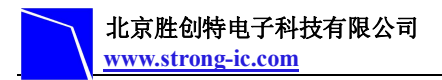

## 3.UART 电路

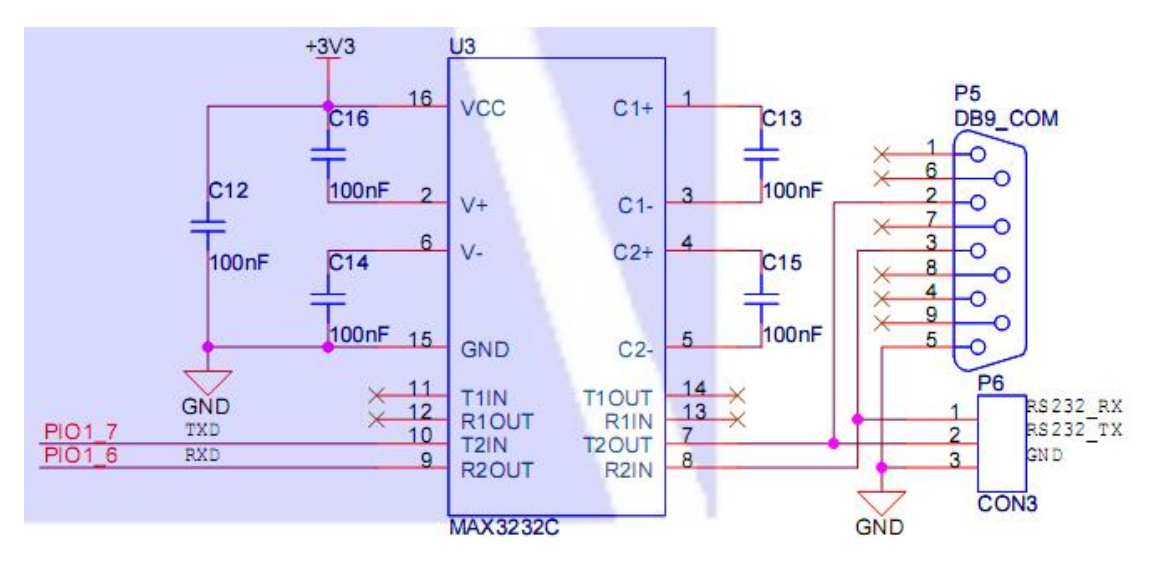

注: P6 为 3 针排针,方便用户在没有 DB9 接口的时候直接引出去使用。

## 4.LED 电路

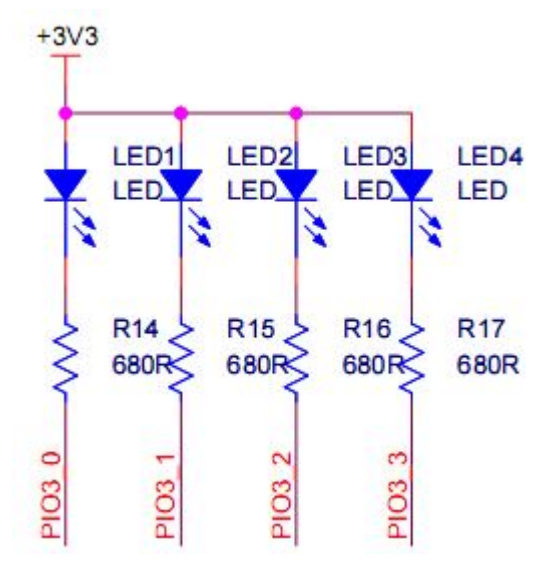

注: 该电路为低电平驱动发光二极管。

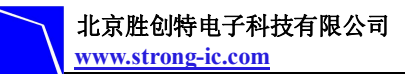

## 5.按键电路

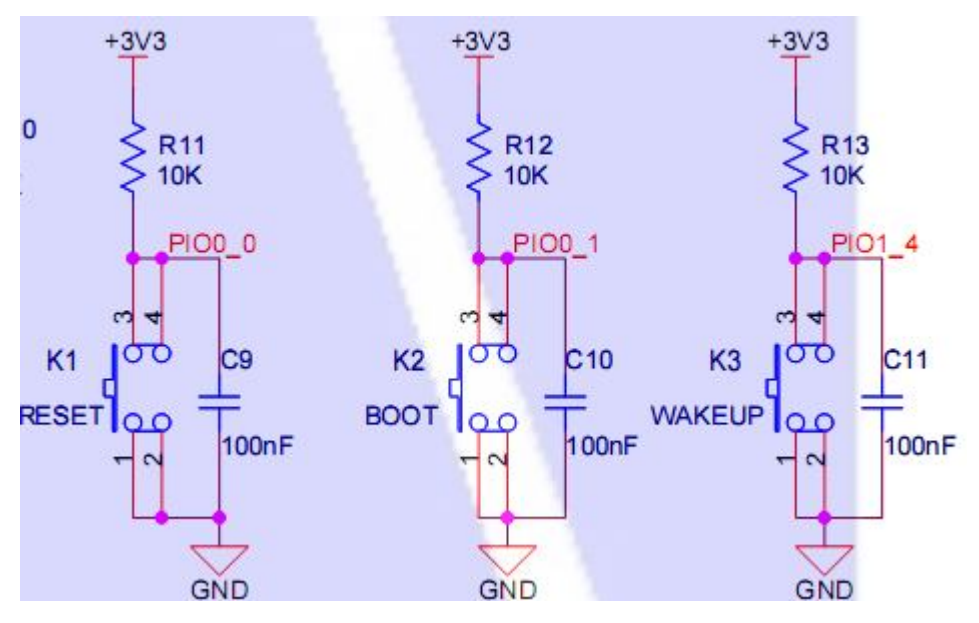

注: 按键 K1 用于外部复位。按键 K2 用于使用 USB 或者 UART ISP 下载时,进入 ISP 模式使用。按键 K3 用于系统处于 deep power down mode 时唤醒。

## 6.排针电路

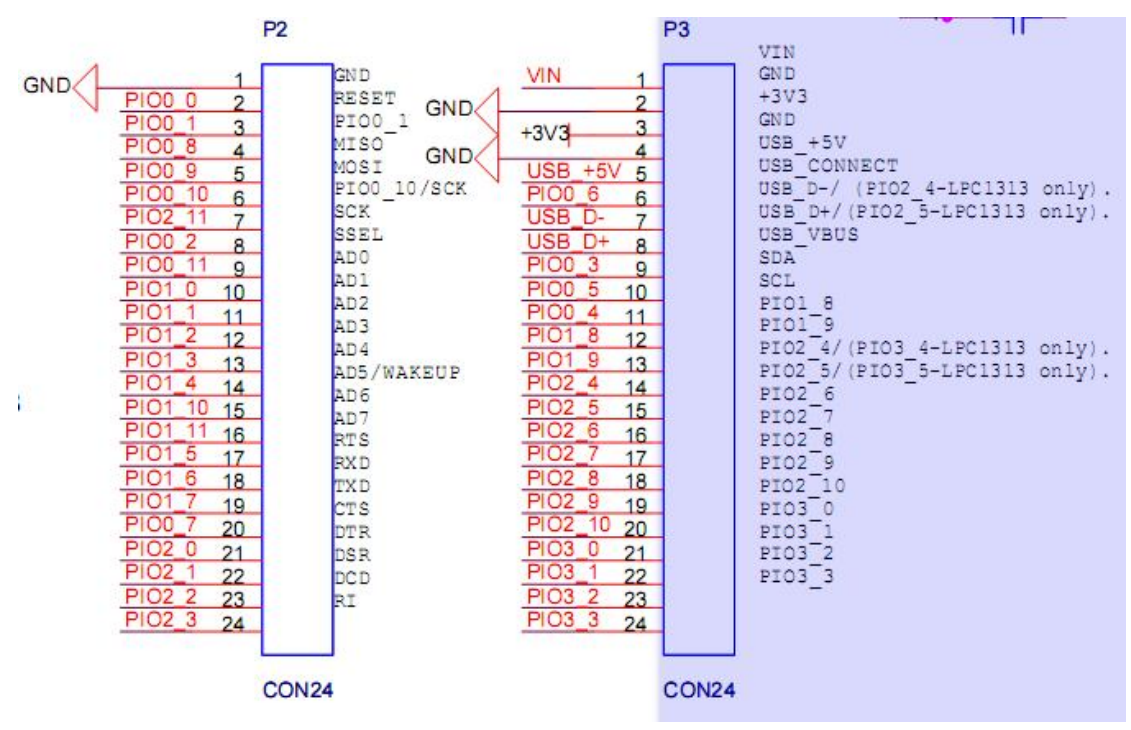

注: 该部分 24 针 2.0mm 的排针,用于后期开发使用。 ADD: 北京市海淀区中关村大街 32 号新中发电子市场 5007 室 TEL: 010-82675858 FAX: 010-82638586

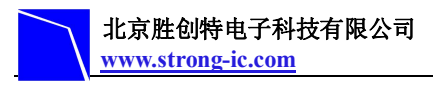

注:详情请看 LPC1343 原理图。

# 五. Keil 编译软件使用说明

#### 1. 新建工程

1) 点击桌面上的 Keil uVision4 图标,出现启动画面:

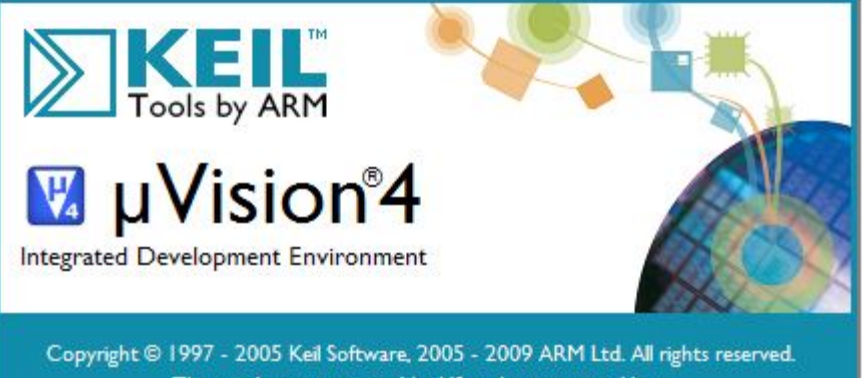

This product is protected by US and international laws.

2) 点击"project --- New uVision Project"新建一个工程

| 🕎 🛛 Yision4                   |      |                                                                              |                         |              |
|-------------------------------|------|------------------------------------------------------------------------------|-------------------------|--------------|
| <u>Eile E</u> dit <u>View</u> | Broj | <del>set Fl<u>a</u>sh <u>D</u>ebug Perjpherals <u>T</u>eels <u>S</u>VC</del> | 25 <u>Window Holp</u>   |              |
| 🗋 🗳 🗔 🦪                       | -    | New µVision Project                                                          | VSC                     | on 🔹 🗟 🔅 🍳 💿 |
| 8 II II 8 1                   |      | New Multi-Project <u>W</u> orkspace                                          |                         |              |
| Project                       |      | Open Project<br>Close Project                                                |                         |              |
|                               |      | Export<br>Manage                                                             | ₽<br>₽                  |              |
|                               |      | Select Device for Target<br>Remo⊻e Item                                      |                         |              |
|                               | X    | Options                                                                      | Alt+F7                  |              |
|                               |      | Clean <u>t</u> arget                                                         |                         |              |
|                               |      | <u>B</u> uild target                                                         | F7                      |              |
|                               |      | <u>R</u> ebuild all target files                                             |                         |              |
|                               | 0    | Batch Build                                                                  |                         |              |
|                               | 8    | Tr <u>a</u> nslate                                                           | Ctrl+F7                 |              |
|                               | 1    | Stop b <u>u</u> ild                                                          |                         |              |
|                               |      | <u>1</u> C:\Documents and Settings\Administrator\桌面                          | j\adc_v1\adc.uvproj     |              |
|                               |      | 2 C:\Documents and Settings\Administrator\桌面                                 | i\adc\adc.uvproj        |              |
|                               |      | 3 C:\Documents and Settings\Administrator\桌面                                 | j\uart\uart_test.uvproj |              |
|                               |      | 4_C:\Documents and Settings\Administrator\桌面                                 | i\新建文件夹\3\uart.uvproj   |              |

3) 在对话框,选择放在刚才建立的"company"文件夹下,给这个工程取个名 uart 后保存,不需要填后缀,默认的工程后缀为 uvpor j:

ADD: 北京市海淀区中关村大街 32 号新中发电子市场 5007 室 TEL: 010-82675858 FAX: 010-82638586

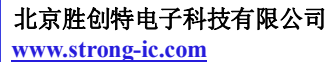

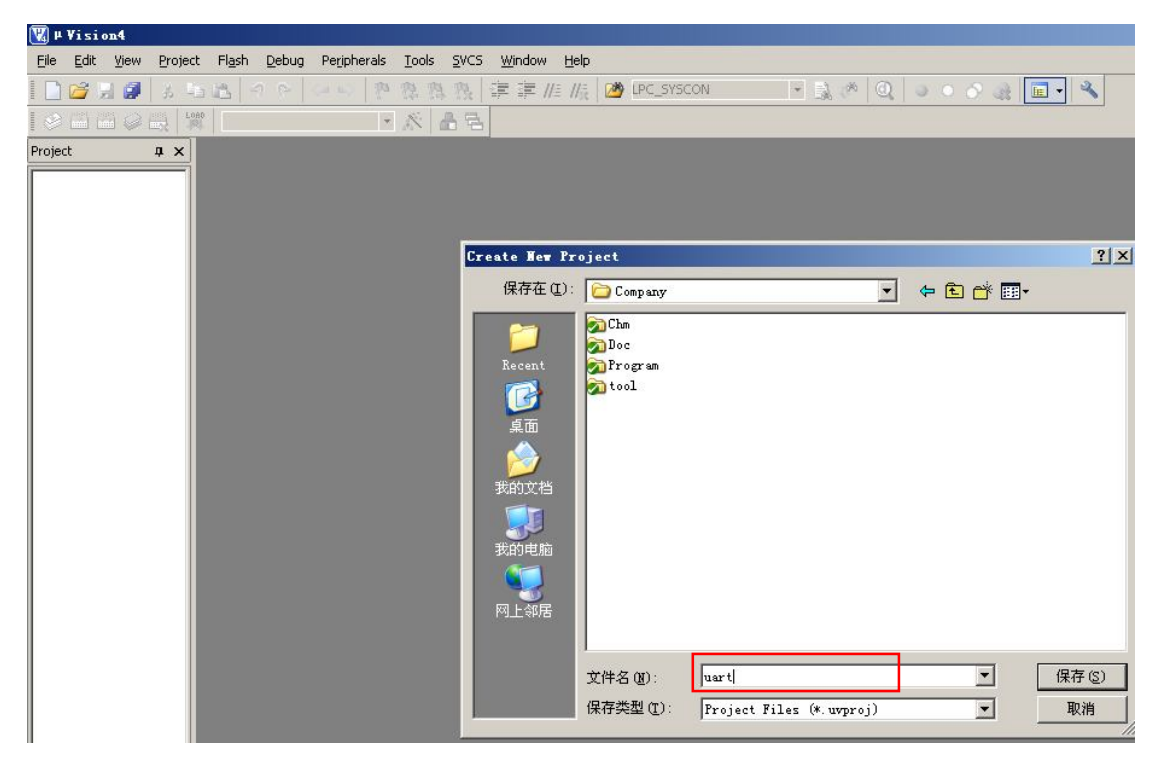

4) 弹出一个框,在 CPU 类型下我们找到并选中 NXP 下的 LPC1343

| V Options for Target 'SAC07-SSP'<br>Device Target Output Listing<br>Database: Generic CPU Da<br>Vendor: NXP (founded by Philips)<br>Device: LPC1343<br>Toolset: ARM | ▼<br>  User   C/C++   Asm   Linker   Debug   Utilities  <br>ta Base ▼                                                                                                    |
|----------------------------------------------------------------------------------------------------|----------------------------------------------------------------------------------------------------|
|                                                                                                    | ARM 32-bit Cortex-M3 Microcontroller with MPU, CPU clock up to 72MHz,<br>32kB on-chip Flash ROM with In-System Programming (ISP) and<br>In-Application Programming (IAP), 8kB SRAM,<br>USB 2.0 Full-speed Device Controller with On-chip PHY,<br>Nested Vectored Interrupt Controller, AHB Matrix, APB,<br>UART with full Modem Interface and RS485 Support, SSP, I2C,<br>10-bit ADC with 8 channels, High-current Output Driver (20mA) on<br>One Pin, High-current Sink Drivers (20mA) on Two I2C Pins,<br>Four Timers with capture/compare, Watchdog Timer, System Tick Timer, P(<br>12MHz internal RC oscillator, PLL, JTAG and Serial Wire Debug/Trace<br>Port with ETM, Up to 42 General purpose I/O pins |
|                                                                                                    | OK Cancel Defaults Help                                                                                                    |

5) 以上工程创建完毕, 接下来开始建立一个源程序文本

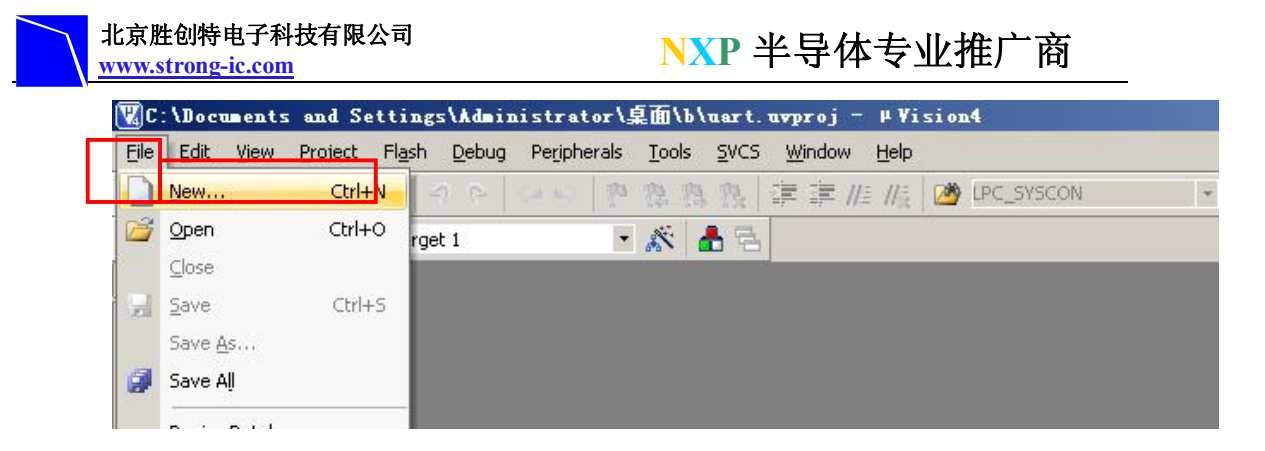

#### 6) 在下面空白区域写入一个完整的 C 程序

| 🕱 C:\Documents and Se                     | ettings\Administrator\桌面\company\uart.uvproj - µVisi 📃 🗆 🗙                                                     |
|-------------------------------------------|----------------------------------------------------------------------------------------------------|
| <u>F</u> ile <u>B</u> dit <u>V</u> iew Pr | oject Fl <u>a</u> sh <u>D</u> ebug Pe <u>r</u> ipherals <u>T</u> ools <u>S</u> VCS <u>W</u> indow <u>H</u> elp |
|                                           |                                                                                                    |
| 🤌 🕮 🏙 🥔 🛗                                 | L000 Target 1 💌 🛠 🛔 🛼                                                                                          |
| Project                                   | Texti#                                                                                                    |
| Tarnet 1                                  | 1 #include # DC1242 U                                                                                          |
|                                           | 2 #include LPCI343.H                                                                                           |
| startup 1                                 | 2 #include livic.ii                                                                                            |
|                                           | 4                                                                                                    |
|                                           | 5                                                                                                    |
|                                           | 6 extern void SystemInit(void):                                                                                |
|                                           | 7 extern unsigned char logo2[];                                                                                |
|                                           | 8                                                                                                    |
|                                           | 9 #define LCD_RD_SET LPC_GPIO0->FIOSET  = 1< </th                                                              |
|                                           | 10 #define LCD_RD_CLR LPC_GPIO0->FIOCLR  = 1<<5                                                                |
|                                           | 11 #define LCD_RW_SET LPC_GPIO0->FIOSET  = 1<<                                                                 |
|                                           | 12 #define LCD_RW_CLR LPC_GPIO0->FIOCLR  = 1<<                                                                 |
|                                           | 13 #define LCD_RS_SET LPC_GPIO0->FIOSET  = 1<<                                                                 |
|                                           | 14 #define LCD_RS_CLR LPC_GPIO0->FIOCLR  = 1<<7                                                                |
|                                           | 15 #define LCD_CS_SET LPC_GPIO0->FIOSET = 1<<                                                                  |
| E P 🚷 B { } F   0, T                      |                                                                                                    |
| Build Output                              | ØX                                                                                                    |
|                                           |                                                                                                    |
|                                           |                                                                                                    |
|                                           |                                                                                                    |
|                                           | ×.                                                                                                    |
| 1                                         | >                                                                                                    |
| (                                         | Simulation                                                                                                    |

7) 保存文件输入源程序文件名名称,在这里输入"uart",这个名称,同样大家可以随便命名。注意:如果您想用汇编语言,要带后缀名一定是"test.asm",如果是 C 语言,则是"uart.c",然后保存:

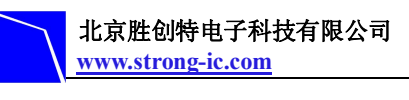

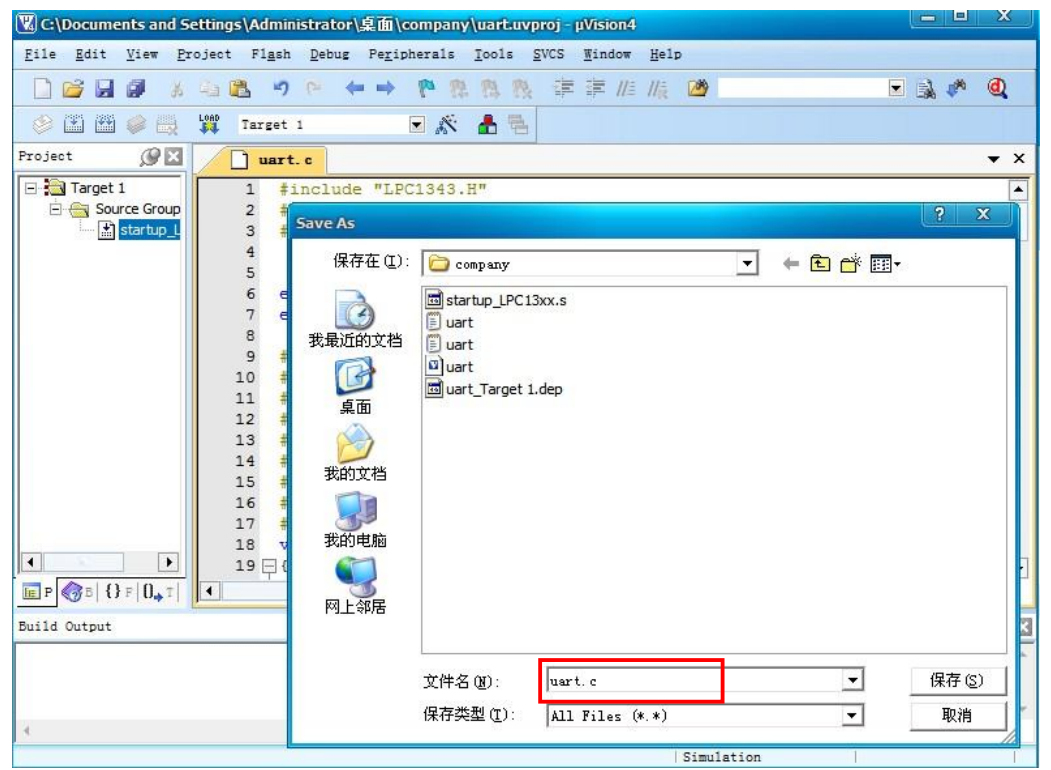

#### 2. 配置编译环境

(1)打开一个工程文件,点击"target for option"

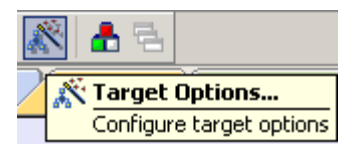

点击该按钮弹出如下对话框:

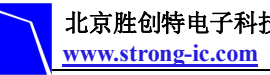

北京胜创特电子科技有限公司

#### NXP 半导体专业推广商

|          | nded by P         | hilips) LPC134 | 3<br>Xtal (MHz): | 2.0     | Code                          | Generation        | 1          |              |        |  |  |
|----------|-------------------|----------------|------------------|---------|-------------------------------|-------------------|------------|--------------|--------|--|--|
| perating | ; system:         | None           |                  | •       | Use Cross-Module Optimization |                   |            |              |        |  |  |
| System-V | iewer File        | (.Sfr):        |                  |         |                               | lse MicroL        | ів Г       | 🗌 Big Endian |        |  |  |
| default  | off-chip<br>ROM1: | Start          | Size             | Startup | default                       | off-chip<br>RAM1: | Start      | Size         | Nolnit |  |  |
|          | ROM1:             |                |                  |         |                               | RAM1:             |            |              |        |  |  |
|          | ROM2:             |                |                  | C       |                               | RAM2:             |            |              |        |  |  |
|          | ROM3:             |                |                  | _ C     |                               | RAM3:             |            |              |        |  |  |
|          | on-chip           |                | -                |         |                               | on-chip           | [          | -            | _      |  |  |
|          | on onlp           | 10-0           | 0x8000           | •       | •                             | IRAM1:            | 0x10000000 | 0x2000       |        |  |  |
| <b>□</b> | IROM1:            | UKU            |                  |         |                               |                   |            |              |        |  |  |

(2)然后点击"output"标签,出现如下画面:

| 🖞 Options for Target 'Target 1'                                                                                                    | X                                             |
|----------------------------------------------------------------------------------------------------|-----------------------------------------------|
| Device   Target Output   Listing   Use                                                                                                    | er   C/C++   Asm   Linker   Debug   Utilities |
| Select Folder for Objects                                                                                                    | Name of Executable: uart                      |
| <ul> <li>Create Executable: .\uart</li> <li>☑ Debug Information</li> <li>□ Create HEX File</li> <li>☑ Browse Information</li> <li>○ Create Library: .\uart.LIB</li> </ul> | ☐ Create Batch File                           |
|                                                                                                    |                                               |
|                                                                                                    |                                               |
|                                                                                                    |                                               |
| OK                                                                                                    | Cancel Defaults Help                          |

将"creat HEX File"项勾选。

(3)然后点击"debug"标签,

如果使用的是 ULINK2 仿真器,则按照如下左侧设置,如果使用的是 JLINK,则按照右侧设置: ADD: 北京市海淀区中关村大街 32 号新中发电子市场 5007 室 TEL: 010-82675858 FAX: 010-82638586

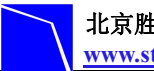

#### 北京胜创特电子科技有限公司 www.strong-ic.com

#### NXP 半导体专业推广商

| ● <u>U</u> se:                                            | ULINK2/ME Cortex Debugger                                                                                                    | · Settings | ⊙ <u>U</u> se:                               | ULINK2/ME Cortex Debugger                                                                                                    | - | Settings       |
|-----------------------------------------------------------|----------------------------------------------------------------------------------------------------|------------|----------------------------------------------|----------------------------------------------------------------------------------------------------|---|----------------|
| ✓ Load<br>nitializatio<br>- Restore<br>✓ Br<br>✓ W<br>✓ W | ULINK2/ME Cortex Debugger<br>RDI Interface Driver<br>Altera Blaster Cortex Debugger<br>Stellaris ICDI<br>Signum Systems JTAGjet<br>Cortex-M/R J-LINK/J-Trace<br>ST-Link (Deprecated Version)<br>ULINK Pro Cortex Debugger<br>NULink Debugger<br>SiLabs UDA Debugger<br>ST-Link Debugger<br>atch Windows<br>emory Display | p main()   | Load Initializatio Restore Bro W W W M M M M | ULINK2/ME Cortex Debugger<br>RDI Interface Driver<br>Altera Blaster Cortex Debugger<br>Stellaris ICDI<br>Signum Systems JTAGjet<br>Cortex-M/R J-LINK/J-Trace<br>ST-Link (Deprecated Version)<br>ULINK Pro Cortex Debugger<br>NULink Debugger<br>SiLabs UDA Debugger<br>ST-Link Debugger<br>ST-Link Debugger<br>actr virineows |   | main()<br>Edit |
|                                                           |                                                                                                    |            |                                              |                                                                                                    |   |                |

#### (4)选择"Utilities"标签

同上,使用仿真器为 ULINK2 时选择 "ULINK2/ME cortex debugger",若使用的仿真器为 JLINK 时,则选择 "cortex-M/R J-LINK/J-TRACE"。

点击"setting",进入仿真器参数配置弹出如下画面

| 北京胜创特电子科技有限公司<br>www.strong-ic.com                                                                   | NXP 半导体专业推广商                            |
|----------------------------------------------------------------------------------------------------|-----------------------------------------|
| Configure Flash Menu Command<br>Use Target Driver for Flash Programming<br>ULINK2/ME Cortex Debugger | Settings Update Target before Debugging |
| O Use External Tool for Flash Programming                                                            |                                         |
| Command:                                                                                             |                                         |
| Arguments:                                                                                           |                                         |
| 🗖 Run Independent                                                                                    |                                         |

判断所选 flash 算法是否与 LPC1343flash 的 32K 大小一致,途中所选正确,则点击"OK", 退出该画面。

否则,按照如下画面设置

| winload Function<br>C Erase Full Chip<br>Erase Sectors<br>Do not Erase | <ul> <li>✓ Program</li> <li>✓ Verify</li> <li>✓ Reset and Run</li> </ul> | RAM for Algo<br>Start: 0x10 | rithm<br>1000000 Size: 0x0800 |
|------------------------------------------------------------------------|--------------------------------------------------------------------------|-----------------------------|-------------------------------|
| Description                                                            | Device Type                                                              | Device Size                 | Address Range                 |
|                                                                        |                                                                          |                             |                               |
|                                                                        |                                                                          | Start:                      | Size:                         |
|                                                                        | Add                                                                      | Start:                      | Size:                         |

点击 Add 选择 32K

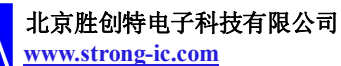

#### NXP 半导体专业推广商

| bug Trace F                     | , secop                                                                                                    |                                                                                                    |                                                     | 57                            |                      |
|---------------------------------|----------------------------------------------------------------------------------------------------|----------------------------------------------------------------------------------------------------|-----------------------------------------------------|-------------------------------|----------------------|
|                                 | Add Flash Programming Algorit                                                                              | hm                                                                                                    | -                                                   | <u>~</u>                      |                      |
| Download Function               | Description                                                                                                | Device Type                                                                                                    | Device Size                                         |                               | -                    |
|                                 | LPC11xx/13xx IAP 16kB Flash                                                                                | On-chip Flash                                                                                                    | 16k<br>24k                                          |                               | 00                   |
| C D                             | LPC11xx/122x/13xx IAP 32k                                                                                  | On-chip Flash                                                                                                    | 32k                                                 |                               |                      |
| Programming Algor               | LPC11xx/122x/13xx IAP 56k                                                                                  | On-chip Flash                                                                                                    | 56k                                                 |                               |                      |
| Description                     | LPC11xx/13xx1AP 8kB Flash                                                                                  | On-chip Flash                                                                                                    | 8k                                                  |                               |                      |
| I I                             | LPC122x IAP 96kB Flash                                                                                     | On-chip Flash<br>On-chip Flash                                                                                                    | 96k                                                 |                               |                      |
|                                 | LPC17xx IAP 128kB Flash<br>LPC17xx IAP 256kB Flash                                                         | On-chip Flash<br>On-chip Flash                                                                                                    | 128k<br>256k                                        |                               |                      |
|                                 | LPC17xx IAP 32kB Flash                                                                                     | On-chip Flash                                                                                                    | 32k<br>512k                                         |                               |                      |
|                                 | LPC17xx IAP 64kB Flash                                                                                     | On-chip Flash                                                                                                    | 64k                                                 |                               |                      |
|                                 | M29W640FB Dual Flash                                                                                       | Ext. Flash 32-bit                                                                                                    | 16M                                                 | -                             | -                    |
|                                 | Add                                                                                                    | Cancel                                                                                                    | 1                                                   |                               |                      |
|                                 |                                                                                                    |                                                                                                    |                                                     |                               |                      |
|                                 | OK                                                                                                    | Cancel                                                                                                    |                                                     |                               | Help                 |
|                                 |                                                                                                    |                                                                                                    |                                                     |                               | X                    |
| contex-m Target Di              | nver setup                                                                                                 |                                                                                                    |                                                     |                               |                      |
| Debug   Trace                   | LISU DOMUIOSO                                                                                              |                                                                                                    |                                                     |                               |                      |
| - Download Functi               | on<br>Erase Full Chip 🔽 Program                                                                            | -RAM for Algo                                                                                                    | orithm                                              |                               |                      |
| Linen C                         |                                                                                                    | and the second second sec |                                                     |                               | 115                  |
|                                 | Erase Sectors Verify                                                                                       | Start: 0x1                                                                                                    | 0000000 S                                           | ize: 0x0                      | 800                  |
|                                 | Erase Sectors Verify<br>Do not Erase Reset and Run                                                         | Start: 0x1                                                                                                    | 0000000 S                                           | ize: OxO                      | 800                  |
| Programming Algo                | Erase Sectors Verify<br>Do not Erase Reset and Run<br>prithm<br>Device Type                                | Start: 0x1                                                                                                    | Address                                             | ize: 0x0                      | 800                  |
| Programming Algo                | Erase Sectors Verify<br>Do not Erase Reset and Run<br>prithm<br>Device Type<br>/13xx IAP 32k On-chip Flash | Start: 0x1 Device Size 32k                                                                                                    | 0000000 S<br>Address<br>00000000H - (               | ize: 0x0<br>Range<br>00007FF  | 800                  |
| Programming Algo                | Erase Sectors Verify<br>Do not Erase Reset and Run<br>orithm<br>Device Type<br>/13xx IAP 32k On-chip Flash | Start: 0x1 Device Size 32k                                                                                                    | 0000000 S<br>Address<br>00000000H - (               | ize: 0x04<br>Range<br>00007FF | 800                  |
| Programming Algo                | Erase Sectors Verify<br>Do not Erase Reset and Run<br>orithm<br>Device Type<br>/13xx IAP 32k On-chip Flash | Start: 0x1 Device Size 32k                                                                                                    | 0000000 S<br>Address<br>0000000H - (                | ize: 0x0<br>Range             | 800<br>FH            |
| Programming Algo                | Erase Sectors<br>✓ Verify<br>Do not Erase<br>Prithm<br>Device Type<br>/13∞ IAP 32k On-chip Flash           | Device Size                                                                                                    | 0000000 S<br>Address I<br>00000000H - (             | ize: 0x0/<br>Range<br>00007FF | 800<br>FH            |
| Programming Algo                | Erase Sectors Verify<br>Do not Erase Reset and Run<br>orithm<br>Device Type<br>/13xx IAP 32k On-chip Flash | Start: 0x1 Device Size 32k Start: 0x0                                                                                                    | 0000000 S<br>Address 0<br>00000000 S                | ize: 0x0i<br>Range<br>00007FF | 800<br>FH<br>D008000 |
| Programming Alg.<br>Description | Erase Sectors Verify<br>Do not Erase Reset and Run<br>orithm<br>Device Type<br>/13ox IAP 32k On-chip Flash | Start: 0x1 Device Size 32k Start: 0x0 Remove                                                                                                    | 0000000 S<br>Address<br>00000000H - (<br>00000000 S | ize: 0x0i<br>Range<br>00007FF | 800<br>FH<br>0008000 |

然后点击 OK。

如果使用的是 JLINK,点击"debug"标签,仿真器类型选择 SW,另外调试器的速度也可以适当的修改。默认的是 2M。

(5)然后再次点击"Utilities"标签下的"OK"。 (6)到此配置完成,下面就可以下载调试了。 点击 Flash/Download 进行程序下载:如图

ADD: 北京市海淀区中关村大街 32 号新中发电子市场 5007 室 TEL: 010-82675858 FAX: 010-82638586

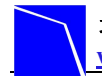

北京胜创特电子科技有限公司 www.strong-ic.com

| (K) C:\      | Docum        | ents a   | nd S | ettings  | \Adn        | ninistrator\.       | 桌面\company           | /\uar        | t.uvpi        | roj - j | uVisi. |     | 0            |          | Х    |   |
|--------------|--------------|----------|------|----------|-------------|---------------------|----------------------|--------------|---------------|---------|--------|-----|--------------|----------|------|---|
| <u>F</u> ile | <u>E</u> dit | View     | Pr   | oject    | F1 <u>a</u> | sh Debug            | Pe <u>r</u> ipherals | <u>T</u> oo1 | .s <u>S</u> 1 | VCS     | Wind   | low | <u>H</u> elp | <u>ş</u> |      |   |
|              | <u>2</u>     | 0        | *    | 4.       | LOAD        | Download            |                      | -            | 12            |         |        | //± | 11=          | 1        |      |   |
| ۲            | 🐑 🎬          | i 🥥 i    | ų    |          |             | Erase               |                      |              | -             |         |        |     |              |          |      |   |
| Projec       | ot           | Ø        | ×    |          |             | <u>C</u> onfigure H | lash Tools           | · [          |               |         |        |     |              |          | •    | x |
|              | Target       | 1        |      | <u> </u> | 1           | #include            | "LPC1343.            | H"           |               |         |        |     |              |          |      | - |
| -            | So           | urce Gro | oup  |          | 2           | #include            | "nvic.h"             |              |               |         |        |     |              |          |      |   |
| 683          |              | startu   | p L  |          | 3           | #include            | "type.h"             |              |               |         |        |     |              |          |      |   |
|              |              |          |      |          | 4           |                     | 10.77                |              |               |         |        |     |              |          |      |   |
|              |              |          |      |          | 5           |                     |                      |              |               |         |        |     |              |          |      |   |
|              |              |          |      |          | 6           | extern v            | oid System           | Init         | (vo:          | id);    |        |     |              |          |      |   |
|              |              |          |      |          | 7           | extern u            | nsigned ch           | ar 1         | logo          | 2[];    |        |     |              |          |      |   |
|              |              |          |      |          | 8           |                     |                      |              |               |         |        |     |              |          |      |   |
|              |              |          |      |          | 9           | #define             | LCD RD SE            | Т            | LPC           | GPI     | 00-    | >FI | OSET         | =        | 1<   |   |
|              |              |          |      | 1        | .0          | #define             | LCD RD CL            | R            | LPC           | GPI     | 00-    | >FI | OCLE         | =        | 1<   |   |
|              |              |          |      | 1        | .1          | #define             | LCD RW SE            | Т            | LPC           | GPI     | 00-    | >FI | OSET         | =        | 1<   |   |
|              |              |          |      | 1        | 2           | #define             | LCD RW CL            | R            | LPC           | GPI     | 00-    | >FI | OCLE         | = 1      | 1<   |   |
|              | -            |          |      | 1        | .3          | #define             | LCD RS SE            | Т            | LPC           | GPI     | 00-    | >FI | OSET         | 1=       | 1<   |   |
|              | A 1.         |          | 9    | 1        | 4           | Idefine             | T.CD RS CT.          | R            | T.PC          | GPT     | 00-    | SFT | OCT.R        | ( i =    | 11   | • |
| E P          | <З₿  {       | } =   0, | T    |          | 1           |                     |                      |              |               |         |        |     |              |          |      |   |
| Build        | Output       |          |      |          |             |                     |                      |              |               |         |        |     |              |          | Ø    | × |
| -            |              |          | _    |          |             |                     |                      |              |               | _       |        |     | _            |          | ~    | - |
|              |              |          |      |          |             |                     |                      |              |               |         |        |     |              |          |      |   |
|              |              |          |      |          |             |                     |                      |              |               |         |        |     |              |          |      |   |
|              |              |          |      |          |             |                     |                      |              |               |         |        |     |              |          |      | w |
|              |              |          |      |          |             |                     |                      |              |               |         |        |     |              |          | ÷    |   |
| Downlo       | oad cod      | e to f   | lash | memory   |             |                     |                      |              |               |         |        |     | 1            | Simul    | atio | d |

或者点击快捷图标:

| 🤌 🏥 🖽        | I 🥔 🗮                   |     | Target 1         | 💌 🔊           | 1    |
|--------------|-------------------------|-----|------------------|---------------|------|
| Project      | $\mathcal{O} \boxtimes$ | 1   | Download         |               | 7    |
| 🖃 🔁 Target 1 |                         | TL. | Download code to | o flash memor | ·y " |

<sup>(7)</sup>下载完后可执行 Debug/Start/Stop Debug Session(Ctrl+F5)进行调试,如图:

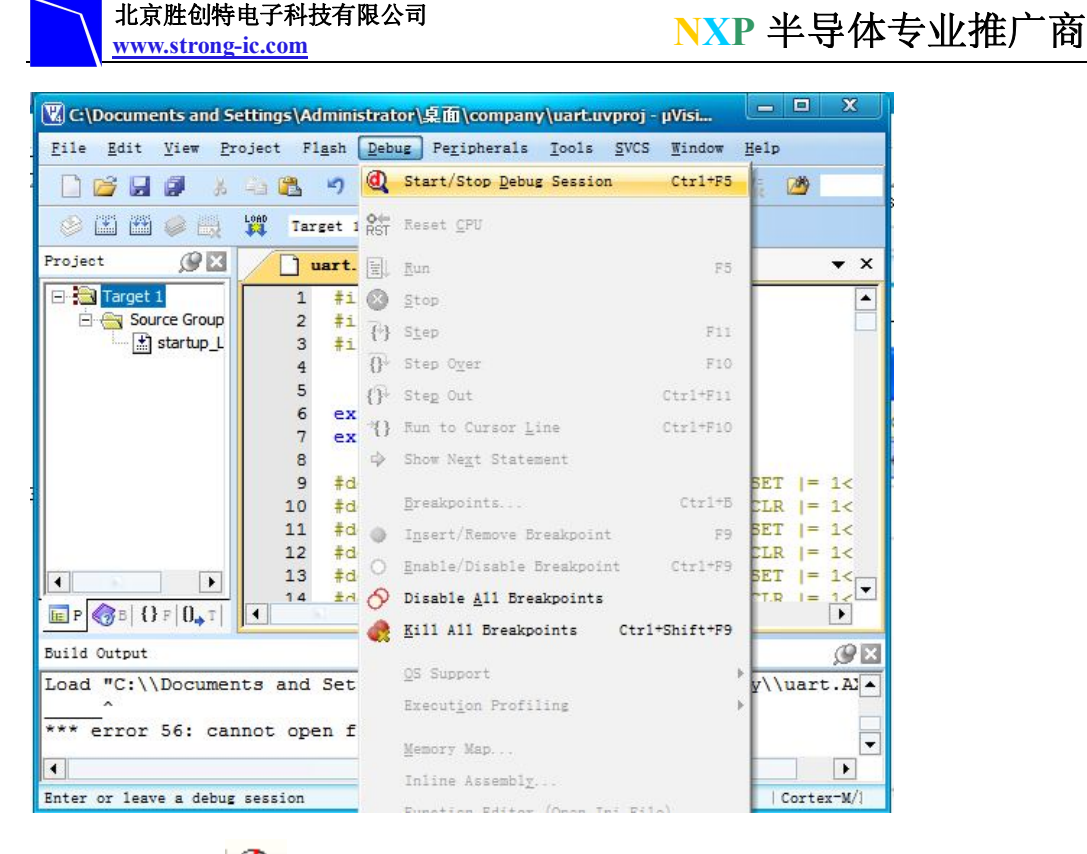

或者快捷图标: 🥂 来进行调试。

点击以后主显示区显示汇编程序代码,要查看源代码可以在单步之前右击鼠标选择 Show Source Code for current Address.如下图:

| Eile Edit Vie                                                                                                    | er Eroject Figs                                                                                                    | n Debug Peripherals Jools SVCS Tindow Help                                                                                                    | 8 🍕 🖬 •      |
|----------------------------------------------------------------------------------------------------|----------------------------------------------------------------------------------------------------|----------------------------------------------------------------------------------------------------|--------------|
| Registers                                                                                                    | + + ×                                                                                                    | Disassembly                                                                                                    | <b>₩</b> 0.0 |
| Register           Core           80           81           82           83           84           85           86           87           88           89           810 | Value         A           0x000000c1         0x0000000           0x00000000         0x0000000           0x00000000         0x0000000           0x00000000         0x0000000           0x00000000         0x0000000           0x00000000         0x0000000           0x00000000         0x00000000           0x00000000         0x00000000 | 32: (         33: uint32_t interval;         0x00000004 B538       PUSH (r3-r5, lr)         34: SystemInit();         0x00000006 F000F959       BL.W         35: ADCInit(ADC_CLK);       V Mixed Mode         0x0000000A 485C       LDR         0x0000000C F000FE18       BL.W         36: GPIOInit();       /*         0x000000E0 F000FE18       BL.W         37: CLKOUT Seturi (CLKOUTCLK S       Set Program Counter | I.ROIIT. mo  |
| R11<br>R12<br>R13 (SP)<br>R14 (LR)<br>R15 (PC)<br>E = xPSR                                                                                                    | 0x00000000<br>0x00000000<br>0x10000270<br>0xfffffff<br>0x00000000<br>0x01000000                                                                                                    | ** add. c     ELPC1100Test. c     ** timer     *()     Eun to Cursor line     Ctrl-Fi0       32     (     Insert/Memove greakpoint     Insert/Memove greakpoint       33     uint32_t interval;     O     Enable/Disable Breakpoint     Ctrl-F3                                                                                                    | do.h 🔻 )     |

(8)利用窗口上的快捷调试图标来执行调试过程,图标如下:

| 北京胜创来<br>www.strong                    | F电子科技有限公<br>g-ic.com                                                                                                    | <sup>洞</sup> NXP 半导体专业推广商                                                                                                    |
|----------------------------------------|----------------------------------------------------------------------------------------------------|----------------------------------------------------------------------------------------------------|
| Eile Edit View                         | Eroject Flash                                                                                                    | n Debug Peripherals Icols SVCS Window Help<br>>                                                                                                    |
| Registers                              | <ul> <li>()* -()</li> <li>()</li> <li>()&lt;</li></ul> |                                                                                                    |
| Register                               | Step over t                                                                                                    | he current line<br>33: uint32 t interval:                                                                                                    |
| R1<br>R2<br>R3<br>R4<br>R5<br>R6<br>R7 | 0x000000c1<br>0x00000000<br>0x0000000<br>0x0000000<br>0x000000                                                                                                    | Ox000000D4 B538 PUSH (r3-r5,lr)<br>34: SystemInit();<br>Ox00000D6 F000F959 BL.W SystemInit (0x0000038C<br>35: ADCInit(ADC_CLK); /* Initialize<br>Ox000000DA 485C LDR r0,[pc,#368]; @0x000<br>Ox000000DC F000FF18 BL W ADCInit (0x00000D10) |
|                                        | 0x00000000<br>0x0000000<br>0x0000000<br>0x0000000                                                                                                    | <pre>i add. c i LPC1100Test. c i timer16. c i timer16. h 29 ** Main Function main() 30 ************************************</pre>                                                                                                    |

1 北京胜创特电子科技有限公司